Onslow County Schools Purchasing Dept
Online Purchasing Training

# PO Entry – PO Number

 This screen will indicate the PO # that was automatically assigned to your purchase order when you updated it. <u>Note:</u> You will only see the six digit PO number on the screen. If the vendor is an E-Procurement vendor, they will see a number with 11 digits (Example – 67000707195). If they are not an E-Procurement vendor, then the PO number will be only six digits.

| A DHORNAGES2                                     |                                                                                  | . 8                                       |
|--------------------------------------------------|----------------------------------------------------------------------------------|-------------------------------------------|
| File Edit View Communication Actions Window Help |                                                                                  |                                           |
|                                                  |                                                                                  |                                           |
|                                                  |                                                                                  |                                           |
|                                                  |                                                                                  |                                           |
|                                                  |                                                                                  |                                           |
|                                                  | SupPac Financials PO Entru/Adjust (V2) Rev 6.03 EY:7 ADM:670                     |                                           |
|                                                  |                                                                                  |                                           |
|                                                  | Admin: 670 PO#: 707195 Vendor No: 101496 Batch ID: DAH022107                     |                                           |
|                                                  |                                                                                  |                                           |
|                                                  |                                                                                  |                                           |
|                                                  |                                                                                  |                                           |
|                                                  |                                                                                  |                                           |
|                                                  |                                                                                  |                                           |
|                                                  |                                                                                  |                                           |
|                                                  |                                                                                  |                                           |
|                                                  |                                                                                  |                                           |
|                                                  |                                                                                  |                                           |
|                                                  |                                                                                  |                                           |
|                                                  |                                                                                  |                                           |
|                                                  |                                                                                  |                                           |
|                                                  |                                                                                  |                                           |
|                                                  |                                                                                  |                                           |
|                                                  |                                                                                  |                                           |
|                                                  |                                                                                  |                                           |
|                                                  |                                                                                  |                                           |
|                                                  |                                                                                  |                                           |
|                                                  |                                                                                  |                                           |
|                                                  | <mark>F3</mark> =Exit <mark>F6</mark> =P0# Lookup <mark>F7</mark> =Vendor Lookup |                                           |
|                                                  |                                                                                  |                                           |
|                                                  |                                                                                  |                                           |
|                                                  |                                                                                  |                                           |
|                                                  |                                                                                  |                                           |
|                                                  |                                                                                  |                                           |
| M <u>A</u> a                                     | 03/022                                                                           |                                           |
| 3128 I902 - Session successfully started         |                                                                                  | Xerox Doc Centre 220/230 PS2 on 10.1.7.18 |

2. To enter another purchase order when you are on this screen, you must delete the PO #, and press "F7 Key" to lookup the next vendor number. If you know the vendor number already, type the vendor # and press "enter". Note: You do not have to key in the Batch ID again as it will stay the same until you completely go out of the "Entry/Adjust" screen.

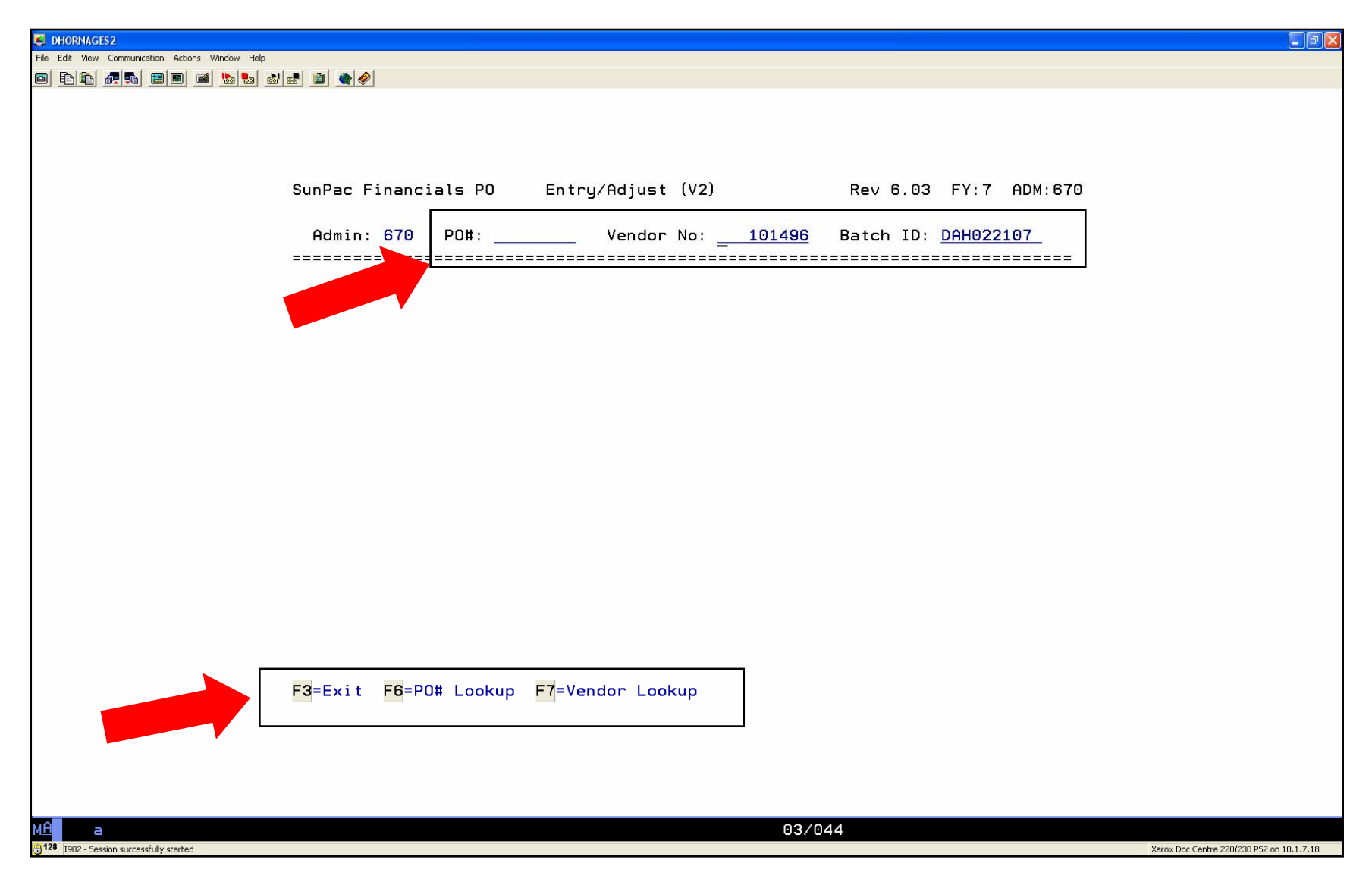

3. When you are done keying in PO's, you can exit the program by pressing the "F3 Key".

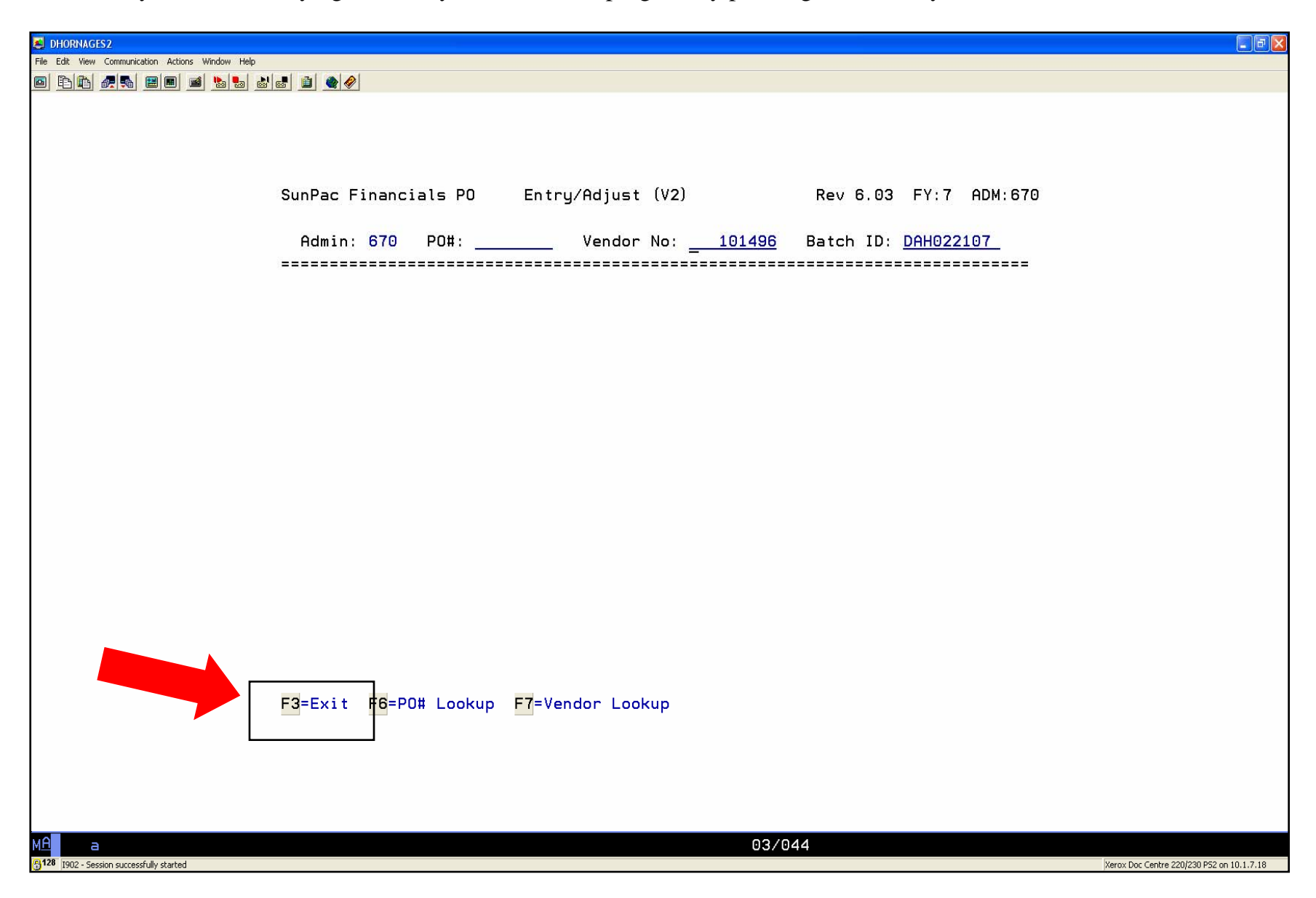

4. If you need to make a change to the PO, type the PO # and press "enter"

| DHORNAGES2                                                                                                    | <b>a a x</b>                              |
|----------------------------------------------------------------------------------------------------|-------------------------------------------|
| File Edit View Communication Actions Window Help                                                                                           |                                           |
| ● 도도 유럽 표■ ● 집 집 집 ♀<br>SunPac Financials PO Entry/Adjust (V2) Rev 6.03 FY:7 ADM:670<br>Admin: 670 <u>PO#: 707195</u> ¥endor No: Batch ID: |                                           |
|                                                                                                    |                                           |
|                                                                                                    |                                           |
| <mark>F3</mark> =Exit <mark>F6</mark> =P0# Lookup <mark>F7</mark> =Vendor Lookup                                                           |                                           |
| MA         03/022           §128         1902 - Session successfully started                                                               | Xerox Doc Centre 220/230 PS2 on 10.1.7.18 |

- 5. The PO information will show. (Example: The equipment needs to be shipped to "Fixed Assets" for tagging).
- 6. Make corrections needed and press the "F20 Key" (Shift + F8 Key) to update the PO. Answer questions that appear at the bottom of the screen.

| A DHORNAGES2                                                                                                    | - 7 🛛                                     |
|----------------------------------------------------------------------------------------------------|-------------------------------------------|
| File Edit View Communication Actions Window Help                                                                                                    |                                           |
|                                                                                                    |                                           |
| SunPac Financials PO Entry/Adjust (V2) Rev 6.03 FY:7 ADM:670<br>Change<br>Admin: 670 PO#: 707195 Vendor No: 101496 Batch ID: DAH022107                                                                                     |                                           |
| Vendor: BENDER-BURKOT SCHOOL SUPPLIES - POLLOCKSVILLE, NC 28573<br>Acct: <u>2.5400.862.412.820.820.00</u> SUPPLIES & MATERIALS Bal: 70703.98-<br>Desc: <u>INSTRUCTIONAL SUPPLIES</u> Ref# 1: <u>X</u><br>Ref# 2: D.HORNAGE |                                           |
| Mdse:         100.00         Deliver To:         DANNY SHEPARD           Tax:         8.10                                                                                                    |                                           |
| Disc:       10.00       Ship To:       UNSLOW COUNTY SCHOOLS         =======       820 / PO       DIST CENTER / PURCHASING DEPT         Total:       128.10       Taxable? Y       200       BROADHURST ROAD               |                                           |
| JACKSONVILLE, NC 28540                                                                                                    |                                           |
| State     4.25     P0 Date:     22107     P0 Status:     ON HOLD       Countu:     2.50     Deliv Date:     22107     Entered Bu:     DEBBIE                                                                               |                                           |
| Local: Expire Date: <u>63007</u> Amt Invd: .00<br>EP Vendor? Y EP PO? N                                                                                                    |                                           |
| <mark>F3</mark> =Exit F4=D/F/T F5=Details F6=HdrCmts F7=LineCmts F8=StatusFlags<br>F10=FA Flags F15=ChgVendor F17=AcctLookup F20=Update                                                                                    |                                           |
|                                                                                                    |                                           |
| Mile         a         06/009           128 [392 - Session successfully started                                                                                                    | Xerox Doc Centre 220/230 P52 on 10.1.7.18 |